## **Useful Tips before you start:**

- Have all your documents stored on your device in an easy place to find (ready for uploading)
- Name your documents relevant to what they are, i.e. financial, children, residential etc.
- Take your time, sometimes it can take a while to upload.
- If you really cannot get the uploading to work, you can email the documents to <u>scholarships@jcu.edu.au</u>

## 1. Click on My Scholarship Applications

|                                                      |                                                          |                         |                       |                                     |                             |                    |                      | •                                          | Holp Conses FAG 🏹 (   |
|------------------------------------------------------|----------------------------------------------------------|-------------------------|-----------------------|-------------------------------------|-----------------------------|--------------------|----------------------|--------------------------------------------|-----------------------|
| UNIVERSITY                                           |                                                          |                         |                       |                                     |                             |                    |                      |                                            | Welcome, Cite         |
| Homo My Det Hill And Co.                             | ene Anthrogenes Marking                                  | Maria                   | ns                    |                                     | (Ferrids and Grintury)      | ooMy Szemmee       | workth Arrestrynce   | all an an an an an an an an an an an an an | Contention Anderstown |
| My Scholarships                                      |                                                          |                         |                       |                                     |                             |                    |                      |                                            | 200 <b>4107</b> 00    |
| Scholarship Applicatio                               | n > Summa                                                |                         |                       |                                     |                             |                    |                      |                                            |                       |
|                                                      |                                                          |                         |                       |                                     |                             |                    |                      |                                            |                       |
| Applications can be submitted online for scholar     | e have recorded for you.<br>Iships relating to the JCU A | ccess Fund or Higher I  | Degrees by Research   | only PLEASE NOTE:                   | Incomplete Scholarsh        | ip Applications wi | I not be assessed.   |                                            |                       |
| You have no Scholarther American JUSE                | •                                                        |                         |                       |                                     |                             |                    |                      |                                            |                       |
|                                                      | 88                                                       | - 88                    |                       | - 88                                |                             |                    |                      |                                            |                       |
| Apply for Scholarship                                |                                                          |                         |                       |                                     |                             |                    |                      |                                            |                       |
|                                                      |                                                          |                         |                       |                                     |                             |                    |                      |                                            |                       |
| CRICOS Provider Code: 00117.                         |                                                          |                         |                       |                                     |                             |                    |                      |                                            | Princy Series         |
|                                                      |                                                          |                         |                       |                                     |                             |                    |                      |                                            |                       |
|                                                      |                                                          |                         |                       |                                     |                             |                    |                      |                                            |                       |
| <ol><li>Click on Ap</li></ol>                        | ply for S                                                | cholars                 | hip                   |                                     |                             |                    |                      |                                            |                       |
| · · · · ·                                            | 1. 7                                                     |                         | I.                    |                                     |                             |                    |                      |                                            |                       |
| , , , , , , ,                                        |                                                          |                         |                       |                                     |                             |                    |                      |                                            |                       |
| ou should the                                        | n see as                                                 | below:                  |                       |                                     |                             |                    |                      |                                            |                       |
|                                                      |                                                          |                         |                       |                                     |                             |                    |                      |                                            |                       |
| Home My Details My Course Applications               | My Offices My Study Plan                                 | ns My Timetable I       | My Finances My Re     | suts and Graduation                 | ly Commonwealth Assiste     | ance My Documen    | My Scholership Apple | cations                                    |                       |
| My Scholarchips                                      |                                                          |                         |                       |                                     |                             |                    |                      |                                            |                       |
| Tind - Coholosohin                                   |                                                          |                         |                       |                                     |                             |                    |                      |                                            |                       |
| nino a Scholarship                                   |                                                          |                         |                       |                                     |                             |                    |                      |                                            |                       |
| ppications can be completed and submitted online for | scholarships relating to the JC                          | O Access Fund or Higher | Degrees by Research e | snily<br>In the basids the scholars | his upper week to avoid for |                    |                      |                                            |                       |
| ane                                                  |                                                          |                         |                       |                                     |                             |                    |                      |                                            |                       |
| 2 Eliptic Sc                                         | holanihips Only                                          |                         |                       |                                     |                             |                    |                      |                                            |                       |
| Horng Year (A                                        |                                                          |                         |                       |                                     |                             |                    |                      |                                            |                       |

| Name               | Official Description                                                                                                    |                                                                                                    | rouped<br>ewards | Available |
|--------------------|----------------------------------------------------------------------------------------------------|----------------------------------------------------------------------------------------------------|------------------|-----------|
| Miseu<br>Scholante | These competitive scholarships are open to demostic and in<br>a 2017 Alware Science (AAB), ALL INTERNATIONAL APPRICANT                                                                                                    | In second research applicants and have specific requirements, under the approximant of an Advisor from the Australian Institute of<br>TAU August 2014 VIV 31 AUSI NT 2016. Demoster Archivers multi-analytic 13 October 2015. |                  | Clos      |
|                    | winter all and the second set and the second set of the second second se |                                                                                                    |                  | 1.65      |
| AT L Connelling    | Deep competition actualization are mention formation and minute all                                                                                                    | and an address of the section of the section of the section of the section of the section of the section of the                                                                                                    |                  |           |

So that the Access Fund appears you have to UNTIC Khe 'Eligible Scholarships Only' box

3. Then Search

4. the Access Scholarships should appear as above

**Click Select** 

5. The Apply button should be available on the relevant Round that is open.

## Steps to completing the Online application

6. Scroll down to the Application Questions section first

7. Answer the questions, each one will

## **Uploading Documents**

ı

Go to

10. Click

11.